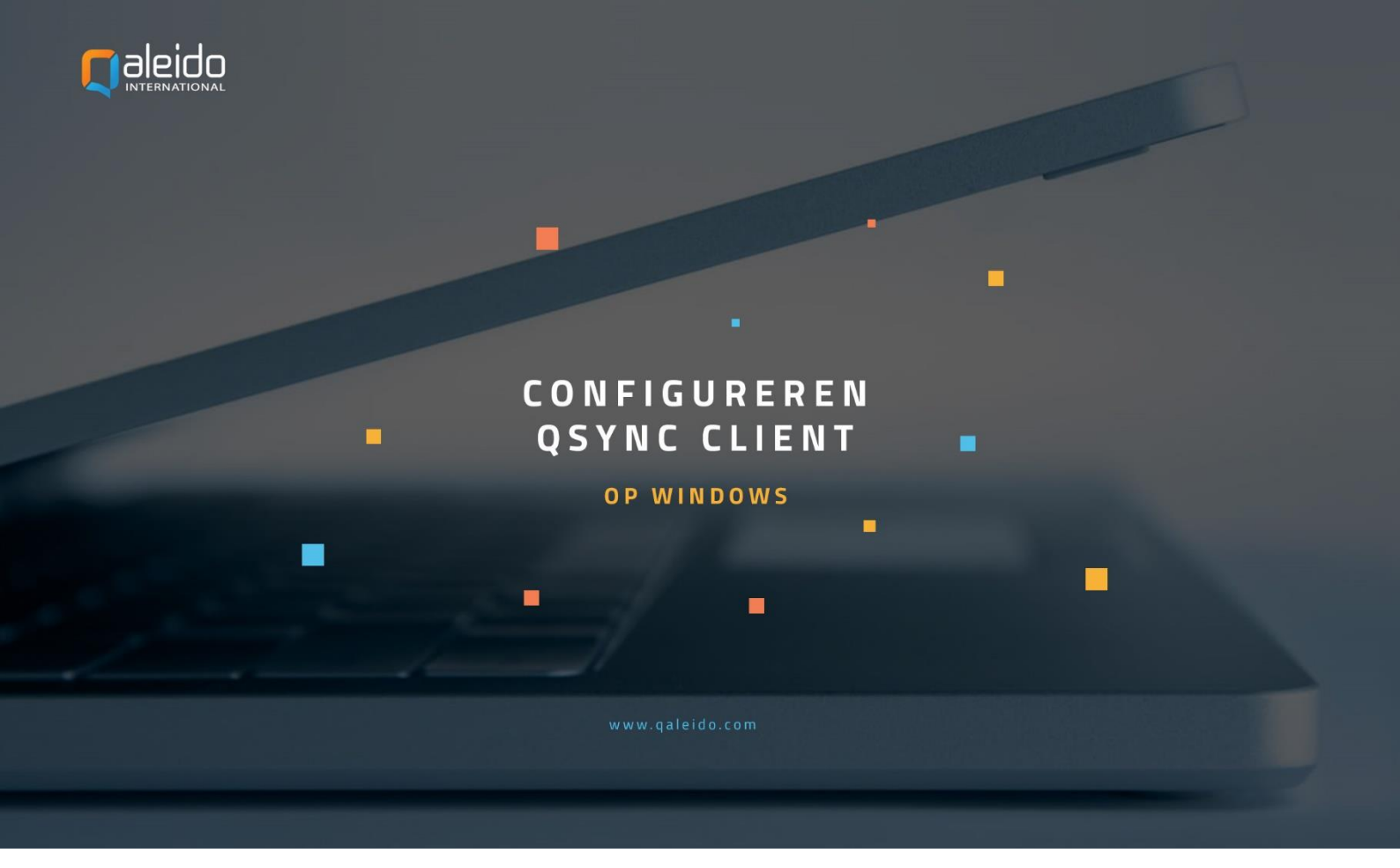

### COLOFON

#### Copyright/Disclaimer

Niets uit deze uitgave mag worden gepubliceerd, verspreid of verveelvoudigd, waaronder begrepen het reproduceren door middel van druk, offset, fotokopie of microfilm of in enige digitale, elektronische, optische of andere vorm dan ook zonder voorafgaande schriftelijke toestemming van de auteur(s) en uitgever.

Deze auteursrechtelijke beperking omvat eveneens de reproductie en verspreiding van een deel of delen van de handleiding voor gebruik door een onderneming, organisatie of instelling of door een natuurlijk persoon, behalve voor persoonlijk gebruik of voor studie van strikt persoonlijk karakter, of door enig nieuwsmedia, al dan niet geïllustreerd tijdschrift, periodiek of magazine, hetzij in digitale vorm, online of anderszins, inclusief omroepmedia. Alle rechten voorbehouden.

Bij het samenstellen van deze handleiding is de grootste zorg besteed aan de juistheid van de hierin opgenomen informatie.

S.C. Team Qaleido Software S.r.I. kan echter niet verantwoordelijk worden gehouden voor enige onjuist verstrekte informatie via deze handleiding.

#### Handelsmerken

Microsoft, MS-DOS, Windows, Windows Vista, Windows NT, Windows Server, Windows Mobile, ActiveSync, Windows Media, Excel, Internet Explorer, MSN, Outlook, PowerPoint en Word zijn gedeponeerde handelsmerken van Microsoft Corporation in de Verenigde Staten en/of andere landen.

Java, J2ME en alle andere op Java gebaseerde merken zijn gedeponeerde handelsmerken van Sun Microsystems, Inc. in de Verenigde Staten en andere landen.

Google is een gedeponeerd handelsmerk van Google, Inc. in de Verenigde Staten en/of andere landen.

Qaleido is een gedeponeerde handelsmerk van S.C. Team Qaleido Software S.r.l.

Qaleido International B.V.

P.O box 127.8250 AC Dronten, Netherlands

PHONE +88 777 96 00| E-MAIL support@qaleido.com | INTERNET http://www.qaleido.com

KvK LELYSTAD 32143209 | BTW-NR NL8201.74.403.B01 | IBAN NL23 SNSB 0871 6049 81 | BIC SNSBNL2A

### QSYNC INSTALLEREN

Installeer eerste de QSync toepassing.

Download eerst het installatieprogramma voor QSync vanuit Qaleido Communications, via menu Instellingen/Hulpmiddelen of vanaf de download pagina op de Qaleido website, <u>www.qaleido.com</u>.

Om Qsync te installeren, start u het installatieprogramma door te dubbelklikken op het pictogram.

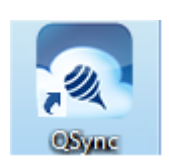

De installatie begint nu. Druk op de Next, Next...Finish knoppen in de installatiewizard.

Zodra de installatie voltooid is, wordt het QSync pictogram weergegeven in de taakbalk van Windows.

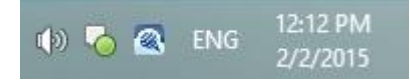

U kunt instellen dat Sync automatisch opstart zodra uw computer opstart. Hiervoor klikt u met de rechtermuisknop op het QSync pictogram in de taakbalk van Windows. Kies Preferences... in het weergegeven menu.

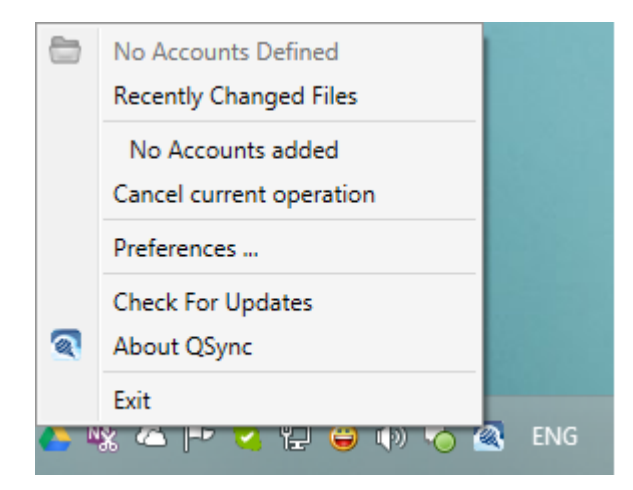

Activeer de General tab in het QSync Preferences venster en vink selectievakje Start on System Startup aan.

|                                                                                                    | QSync Preferences |         |       |          |   |        |       |  |
|----------------------------------------------------------------------------------------------------|-------------------|---------|-------|----------|---|--------|-------|--|
| North Contraction of the contraction of the contrac |                   |         |       | X        |   |        |       |  |
| General                                                                                                    | Accounts          | Plugins | Proxy | Advanced |   |        |       |  |
| Show De                                                                                                    | sktop Notificatio | ins     |       |          |   |        |       |  |
| Start on S                                                                                                    | system startup    |         |       |          |   |        |       |  |
|                                                                                                    |                   |         |       |          |   |        |       |  |
|                                                                                                    |                   |         |       |          |   |        |       |  |
|                                                                                                    |                   |         |       |          | ß |        |       |  |
|                                                                                                    |                   |         |       |          |   |        |       |  |
|                                                                                                    |                   |         |       |          |   |        |       |  |
|                                                                                                    |                   |         |       |          |   |        |       |  |
|                                                                                                    |                   |         |       | 0        | К | Cancel | Apply |  |

# CONFIGUREREN VAN HET QSYNC ACCOUNT

Volg de onderstaande stappen om uw QSync account te configureren:

En druk op de QSync pictogram op uw toestel.

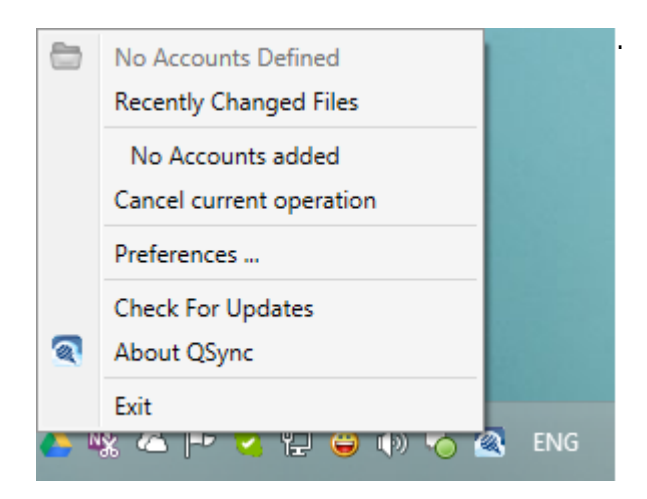

Druk op Preferences... in het menu. Het QSync Preferences venster wordt nu getoond. Druk op de Accounts tab.

|         |          |         | QSync F          | Preferences         |              |                       | x          |
|---------|----------|---------|------------------|---------------------|--------------|-----------------------|------------|
| General | Accounts | Plugins | Proxy<br>Account | Advanced            |              | 2                     |            |
|         |          |         | No acc           | ount is selected. P | lease select | t an account or add a | a new one. |
| Add     | Re       | emove   |                  | C                   | )K           | Cancel                | Apply      |

En druk op de Add knop aan de onderzijde van het scherm om uw QSyncc account toe te voegen. De Add QSync Account wizard wordt nu gestart. Druk op de Next knop.

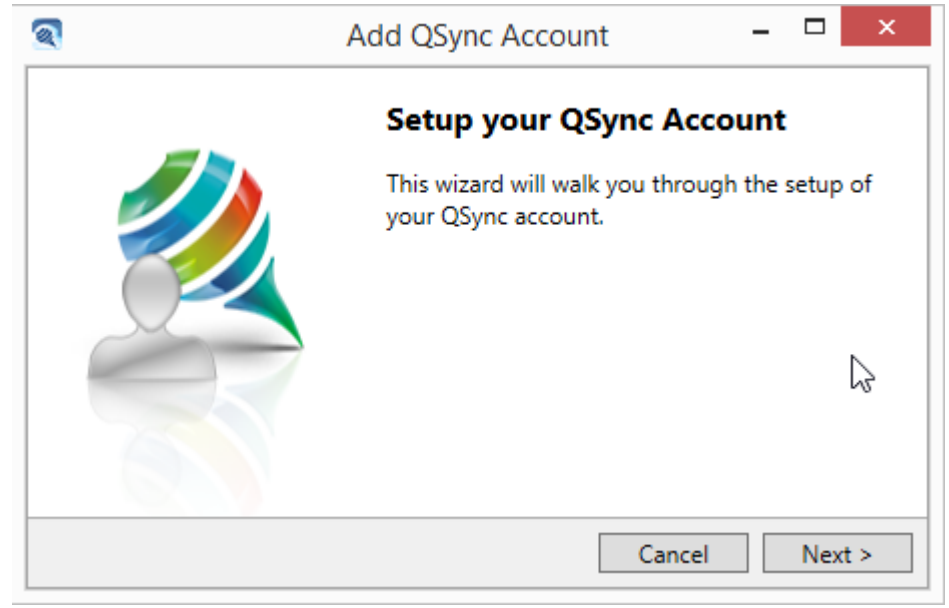

Selecteer de QSync Server URL overeenkomstig de QSync-Instellingen in menu Instellingen/SyncMobile van Qaleido Communications. Druk op de Next knop in de Add QSync Account wizard.

| 2                                           | Add QSync Account                                                                                    | - 🗆                | ×     |
|---------------------------------------------|----------------------------------------------------------------------------------------------------|--------------------|-------|
| Select your Q<br>Please spec<br>can also ad | <b>Sync Server</b><br>ify the QSync Server you would like to setu<br>d a custom server in the field. | p, please note tha | t you |
| QSync Server                                |                                                                                                    |                    |       |
| https://qsync                               | auth.qaleido.com                                                                                     |                    | ~     |
|                                             |                                                                                                    |                    |       |
|                                             |                                                                                                    |                    |       |
|                                             |                                                                                                    |                    |       |
|                                             | Control                                                                                              | Pack Navt          |       |
|                                             | Cancel <                                                                                             | Back Next          | >     |

Druk op Retrieve Credentials in het volgende venster:

| 2 | Add QSync Account – 🗖 🛛 🗡                                                                                                    |
|---|----------------------------------------------------------------------------------------------------|
| 1 | Add your account<br>When you click Retrieve Credentials, I will open a browser with the<br>authentication page of your selected server. The required information will be<br>automatically retrieved after you finish your login. |
|   | Retrieve Credentials<br>Validate Credentials                                                                                                    |
|   | Cancel < Back Next >                                                                                                    |

Verificatie vindt plaats door invoer van uw gebruikersnaam en het wachtwoord zoals deze worden weergegeven in venster Instellingen/SyncMobile van Qaleido Communications. Druk ververvolgens op de knop Inloggen:

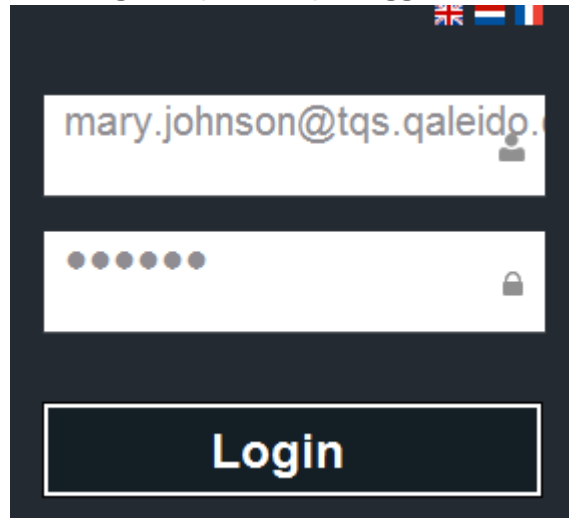

De referenties worden gevalideerd.

| <b>a</b>                      | Add QSync Account – 🗖 🛛 🗡                                                                                                    |
|-------------------------------|----------------------------------------------------------------------------------------------------|
| Add ye<br>Whe<br>auth<br>auto | our account<br>en you click Retrieve Credentials, I will open a browser with the<br>hentication page of your selected server. The required information will be<br>omatically retrieved after you finish your login. |
|                               | Waiting for credentials.<br>Please enter your credentials in the QSync logon page                                                                                                    |
|                               | Cancel < Back Next >                                                                                                    |

Nadat de referenties zijn gevalideerd, drukt u op de Next knop.

In het Select your local container venster kiest u het pad naar de lokale map die gesynchroniseerd moet worden met de QDisk van uw account. En druk op de Next knop.

| 2                            | Add QSync Account                                                                                  | - |      | ×          |  |  |  |
|------------------------------|----------------------------------------------------------------------------------------------------|---|------|------------|--|--|--|
| Select your lo<br>Select the | Select your local container<br>Select the local folder that you will use for your local container. |   |      |            |  |  |  |
| Path:                        | an and an Declara Mandaharan                                                                       |   |      | _          |  |  |  |
| Create the                   | Qaleido container(folder) below the selected folder                                                |   | Sele | <u>ect</u> |  |  |  |
|                              | Cancel < Back                                                                                      |   | Next | t >        |  |  |  |

Een scherm, met uw accountgegevens wordt weergegeven. Vink het selectievakje bij Start using the account immediately aan om het account automatisch te activeren bij het aanmaken (als u dit achterwege laat, is noodzakelijk om achteraf het selectievakje aan te vinken bij Account is active om het account te activeren nadat het is aangemaakt). En druk op de Finish knop.

| 1                                            | Add QSync Account 🛛 🗕 🗆 🗙                                                 |  |  |  |  |  |  |
|----------------------------------------------|---------------------------------------------------------------------------|--|--|--|--|--|--|
| Thank You!<br>The moment y<br>the QSync clie | you press finish I will create everything you need to start using<br>ent. |  |  |  |  |  |  |
| Server:                                      | https://qsyncauth.qaleido.com                                             |  |  |  |  |  |  |
| Account Name:                                | 234f512e-6e4e-4593-8452-19051b6a92c4                                      |  |  |  |  |  |  |
| Token:                                       | 207932281254cf5cf518ffb84693887626475                                     |  |  |  |  |  |  |
| Account Path:                                | C:\Users\carmen.negulescu\Desktop\MaryJohnson                             |  |  |  |  |  |  |
| ✓ Start using t                              | he account immediatelly                                                   |  |  |  |  |  |  |
|                                              | G                                                                         |  |  |  |  |  |  |
|                                              | Cancel < Back Next > Finish                                               |  |  |  |  |  |  |

Het account wordt nu weergegeven in het QSync Preferences-venster. Zorg ervoor dat het Account is active selectievakje is aangevinkt om uw QSync account te activeren:

|                                             | QSync Preferences ×                                                                                                    |
|---------------------------------------------|----------------------------------------------------------------------------------------------------|
| General Accounts Plugins                    | Proxy Advanced                                                                                                    |
| mary johnson<br>https://qsyncqi.qaleido.com | Account Server https://qsyncqi.qaleido.com Name mary johnson UID 234f512e-6e4e-4593-8452-19051b6a92c4 Token 207932281254cf5cf518ffb84693887626475 Refresh Folder C:\Users\carmen.negulescu\Desktop\MaryJohnson\Qaleido C:\Users\carmen.negulescu\Desktop\MaryJohnson\Qaleido Account is Active Selective Sync Enabled Selective Sync Move Clear Cache |
| Add Remove                                  | OK Cancel Apply                                                                                                    |

## QDISK AUTOMATISCHE SYNCHRONISATIE

En druk op de QSync pictogram in de taakbalk van Windows. selecteer Preferences...in het menu en activeer de Advanced tab in venster QSync Preferences. Het Polling Interval is de tijd (in seconden) tussen twee automatische synchronisaties. Stel een waarde in voor de Polling Interval. En druk op de OK knop.

|                                                                    |                                                                |         | QSync F                                 | Preferences |    |        | ×     |
|--------------------------------------------------------------------|----------------------------------------------------------------|---------|-----------------------------------------|-------------|----|--------|-------|
| No. Construction                                                   |                                                                |         |                                         | ×           |    |        |       |
| General                                                            | Accounts                                                       | Plugins | Proxy                                   | Advanced    |    |        |       |
| - Hash Settings<br>Polling Interv<br>Hashing Para<br>Startup Delay | al (Seconds)<br>5 -<br>Ilelism<br>1 -<br>(Minutes)<br>1 -<br>V |         | Wipe Account Ignore Certifica Container | tes<br>ync; |    |        | ~     |
| System<br>Refresh Over<br>Hashing Priori                           | lays<br>ty Idle                                                |         | gging<br>✔ Debug Logging<br>Log Folder  | ß           |    |        |       |
|                                                                    |                                                                |         |                                         |             | OK | Cancel | Apply |

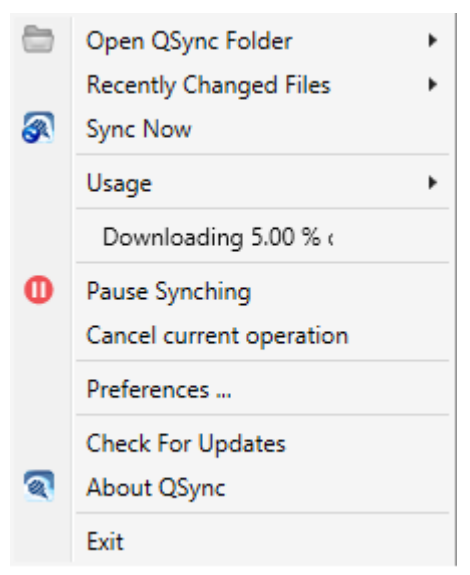

De synchronisatie wordt automatisch gestart volgens de ingestelde tijdsinterval. De status Processing... wordt weergegeven in het QSync menu tijdens de uitvoering van de synchronisatie. Zodra de synchronisatie is voltooid, wordt de status Starting... vervangen door All files up to date.

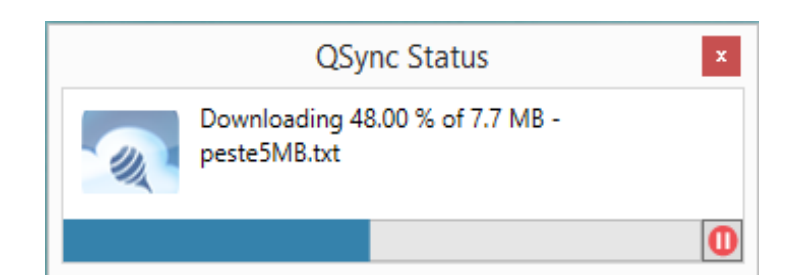

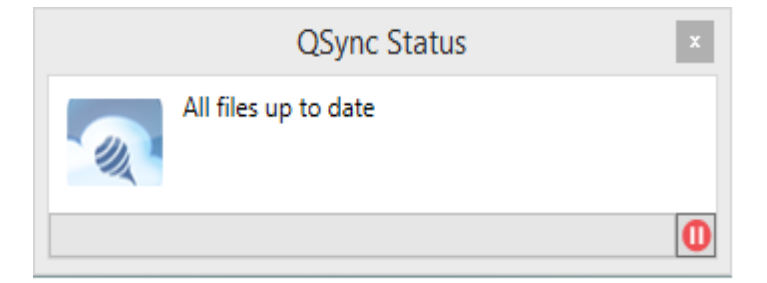

## **QDISK HANDMATIGE SYNCHRONISATIE**

En druk op de QSync pictogram in de taakbalk van Windows. Kies Open QSync Folder in het menu en selecteer uw account in de weergegeven lijst. De synchronisatie wordt gestart voor de te openen lokale map die de QDisk mappenstructuur bevat.

U kunt een QSync synchronisatie ook handmatig starten door te drukken op Sync Now vanuit het menu.

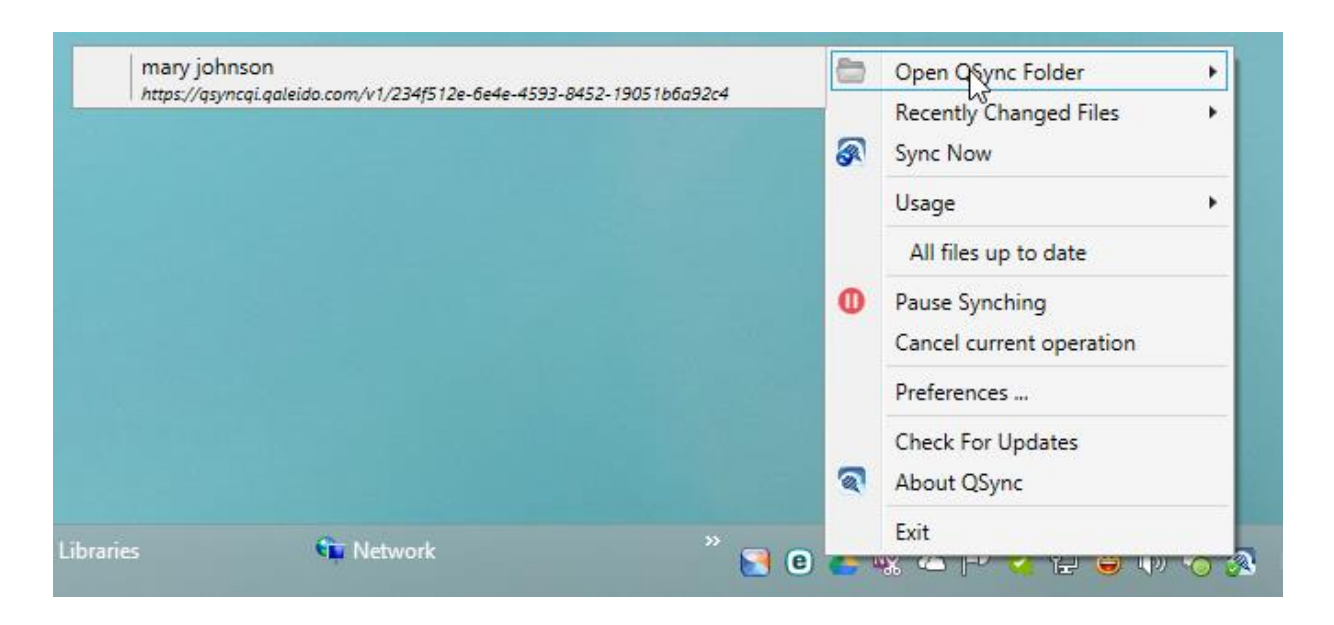

De synchronisatie wordt gestart, de status Starting... wordt weergegeven in het QSync menu tijdens de uitvoering van de synchronisatie. Wanneer de synchronisatie is voltooid, wordt de status Starting... vervangen door All files up to date.

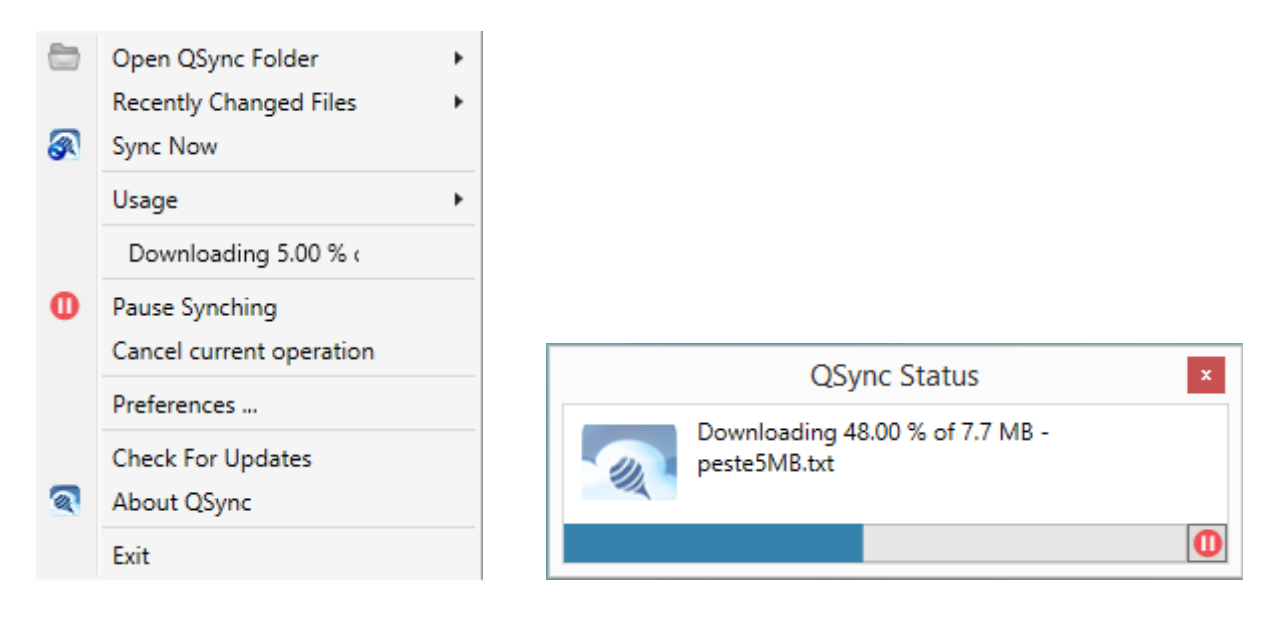

In de lokale map waarin QSync de QDisk synchroniseert, behoren de volgende secties zichtbaar te zijn:

De qsync sectie met daarin de QDisk mappenstructuur, met uitzondering van de Trash map.

De trash container is de tegenhanger van de Trash map van Qaleido en bevat alle verwijderde bestanden/mappen.

De Shared with me sectie bevat de QDisk bestanden en mappen die door andere gebruikers met u gedeeld zijn. en de Corporate mappenstructuur, in het geval u administrator of power user bent.

| E-mail                                                                                                    | Path: Home/Documents/      |        |        |
|----------------------------------------------------------------------------------------------------|----------------------------|--------|--------|
|                                                                                                    | Name                       | Туре 🔺 | Size   |
| Organize                                                                                                    | Manage_projects_Aptana.odt | file   | 290Kb  |
| opisk 🙆                                                                                                    | peste5MB.txt               | file   | 7528Kb |
| QUISK •••                                                                                                    | peste5MBno.txt             | file   | 7528Kb |
| <ul> <li>Webdisk</li> <li>Documents</li> <li>Downloads</li> <li>Pictures</li> <li>Trash</li> <li>Shared by me</li> <li>Operations</li> </ul> |                            |        |        |

| 📀 ⊝ 👻 ↑ 퉺 > MaryJohnson > Qaleido > qsync > Documents |   |                          |                  |           |          |
|-------------------------------------------------------|---|--------------------------|------------------|-----------|----------|
| 🔀 Favorites                                           | ^ | Name                     | Date modified    | Туре      | Size     |
| E Desktop                                             |   | 🖹 Manage_projects_Aptana | 2/2/2015 1:34 PM | OpenDocu  | 290 KB   |
| 🐌 Downloads                                           |   | peste5MB                 | 2/2/2015 2:24 PM | Text Docu | 7,528 KB |
| 🔚 Recent places                                       |   | 📄 peste5MBno             | 2/2/2015 2:29 PM | Text Docu | 7,528 KB |
|                                                       |   |                          |                  |           |          |

Belangrijke opmerking: De Shared with me sectie en de Corporate mappenstructuur zijn niet standaard zichtbaar voor administrators/power users in de QSync synchronisatiemap. Deze kunnen weergegeven worden door venster QSync Preferences te openen. Activeer de Accounts tab, selecteer uw account, vink het selectievakje bij Selective Sync enabled aan en druk op de Selective Sync knop.

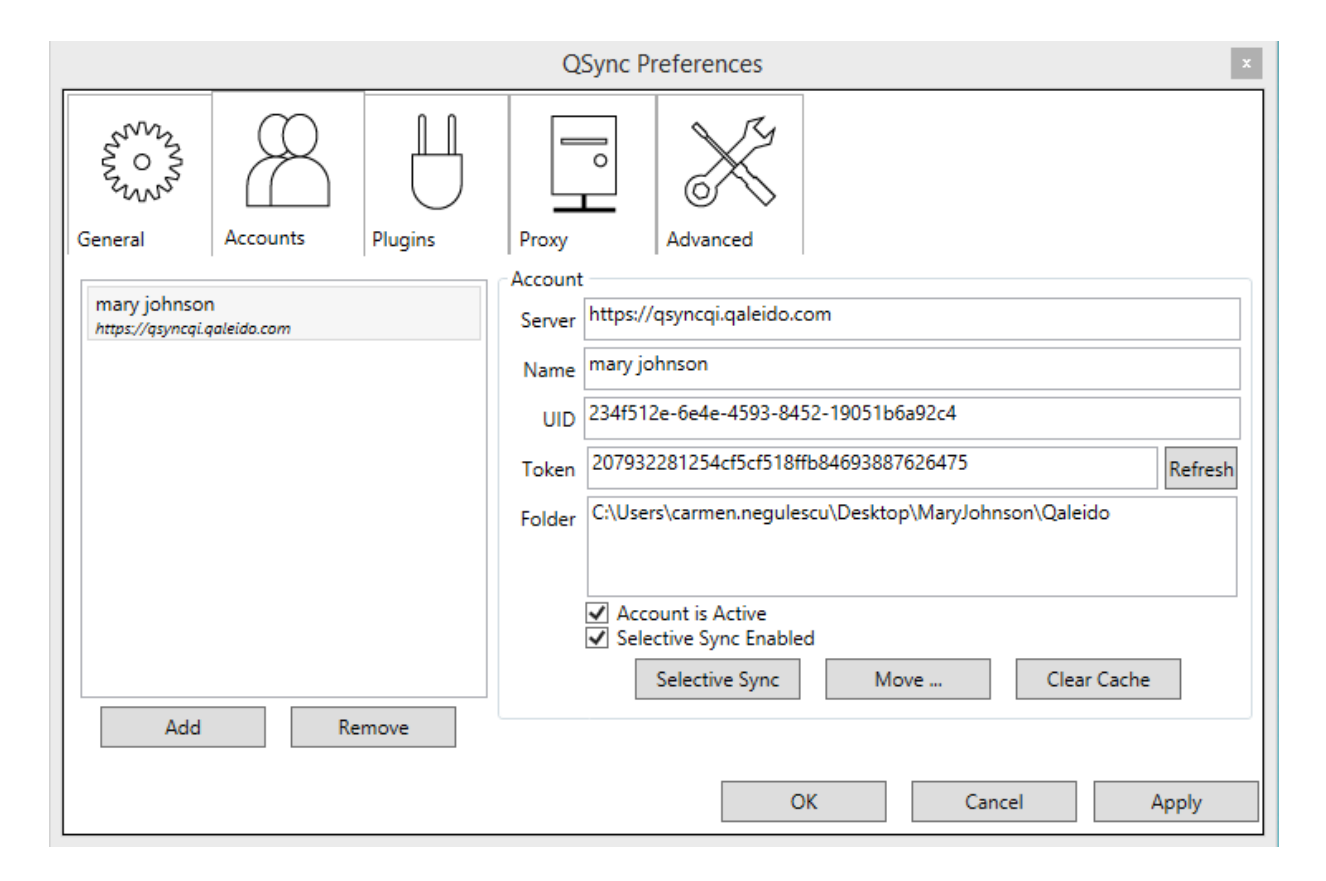

Selecteer de folders in venster Selective folder synchronization... en druk op OK. In het hoofdvenster van Accounts klikt u op de knop Toepassen en vervolgens op de knop OK:

| Selective folder synchronization for mary johnson                                                                           | - |       | × |
|----------------------------------------------------------------------------------------------------|---|-------|---|
| <ul> <li>mary johnson</li> <li>gsync</li> <li>Documents</li> <li>Pictures</li> <li>trash</li> <li>Shared with me</li> </ul> |   |       |   |
| ОК                                                                                                    | C | ancel |   |

|                                             | QSync Preferences ×                                                                                                    |
|---------------------------------------------|----------------------------------------------------------------------------------------------------|
| Seneral Accounts Plugins                    | Proxy Advanced                                                                                                    |
| mary johnson<br>https://qsyncqi.qaleido.com | Account Server https://qsyncqi.qaleido.com Name mary johnson                                                                     |
|                                             | Please Wait     Iffb84693887626475     Refresh       Folder     C-\USers\carmen.negurescu\Desktop\MaryJohnson\Qaleido            |
| Add Remove                                  | <ul> <li>Account is Active</li> <li>Selective Sync Enabled</li> <li>Selective Sync</li> <li>Move</li> <li>Clear Cache</li> </ul> |
|                                             | OK Cancel Argly                                                                                                    |

Qaleido International b.v. PO Box 127, 8250 AC Dronten, The Netherlands phone: +31 321 701 777 fax: +31 851 030 010 info@qaleido.com www.qaleido.com Version 1.8.2016.02.02.14.45 Security Partners

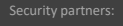

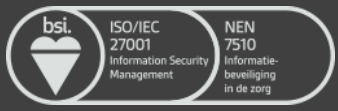